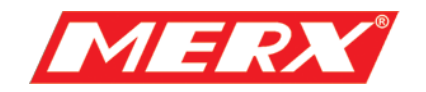

# Instrukcja Użytkownika Kamera obrotowa Seria MG-DPK

PHU Merx D.Migacz, K.Poręba, A.Strozik Spółka Jawna

ul. Nawojowska 88b, 33-300, Nowy Sącz

tel.018 4438660

fax. 018 4438665

www.merx.com.pl

e-mail: biuro@merx.com.pl

### I. Wprowadzenie

### 1.1 Ważne ostrzeżenia i zabezpieczenia.

Przed przeprowadzeniem instalacji wysoce zalecane jest przejrzenie poniższych ostrzeżeń.

- (1) Instalacja powinna być przeprowadzona przez wykwalifikowanego pracownika.
- (2) Metoda instalacji powinna być odpowiednio dostosowana i zgodna z specyfikacją

wagową obudowy i kombinacją obiektywu pan/tilt kamery.

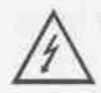

Ten symbol oznacza niebezpieczne napięcie, które grozi porażeniem, wewnątrz urządzenia.

Uwaga: Aby zredukować ryzyko porażenia elektrycznego. Nie należy zdejmować osłony obudowy. W razie potrzeby skontaktuj się z wykwalifikowanym serwisem firmy PHU Merx.

UWAGA: Urządzenie było testowane i sprzęt był testowany, aby sprostać wymogom klasy A cyfrowego urządzenia, zgodnymi z częścią 15 wytycznych normy FCC. Norma ta została ustalona, aby zapewnić uzasadnioną ochronę przed szkodliwym środowiskiem, gdy sprzęt jest używany w środowisku komercyjnym. Zainstalowanie urządzeń niezgodnie z instrukcją może spowodować zakłócenia radiowe, odbierane przez inne urządzenia.

### 1.2 ZAWARTOŚĆ ZESTAWU

11. Zestaw zawiera jedną wolno-obrotową głowicę kamerową i instrukcję obsługi. Dokładnie sprawdź wszystkie części i zabezpiecz dokumenty handlowe. Jeżeli wystąpiła jakakolwiek usterka podczas transportu należy natychmiast skontaktować się z dostawcą.

### II. Opis funkcji

Urządzenie jest zintegrowaną kamerą wolno-obrotową z wysokiej jakości modułem kamerowym (różny, zależnie od wybranego modelu), multi dekoderem, wejściami/wyjściami alarmowymi.

### 1. Wbudowany multi-protokół

- a. Wbudowany dekoder obsługuje 16 różnych protokołów. Baud rate jest ustawialny. Charakteryzuje się ona dużą kompatybilnością dzięki jednej prostej czynności – ustawieniu przełącznika "dip-switch".
- b. Kontrola przez port RS485: adresy od 1 1023.

### 2. Integrated speed-variable PAN/TILT

- a. Pełny panoramiczny obrót 360° przy prędkości od 0.2 15rad/si od 0 90° w obrocie pionowym przy prędkości do 15 rad/s. Prędkość auto-obrotu: 15rad/s.
- b. Running stably at low speed with super lower noise. Pictures have no shaking.
- c. the location precision up to  $\pm 0.2^{\circ}$ .

### 3. Zaawansowane funkcje

- a. <u>Do 64 pozycji preset.</u> Dane zachowane w pamięci nawet po awarii zasilania.
- Możliwość skanowania obszarowego ustawionego między dwoma punktami. Prędkość może być dowolnie dopasowana jak również kierunek skanowania. Można skanować obszar większy lub mniejszy niż 180° pomiędzy dwoma pozycjami.
- c. <u>Sześć programowalnych grup presetów,</u> każda złożona z maksymalnie 16 pozycji preset. Czas wybrania i postoju na pozycji preset może być ustawiony indywidualnie dla każdej z tych pozycji.

d. <u>Zintegrowany multiprotokół</u>. Różne rodzaje protokołów PTZ i róże prędkości baud rate do wyboru.

# 4. Funkcje kamery (ikony będą wyświetlone na ekranie, jeżeli funkcja "DISPLAY" w kamerze jest włączona)

- a. <u>Focus</u>: użytkownik może ręcznie kontrolować focus kamery. Jeżeli fokus jest bliski na ekranie pojawi się ikona: 록, w najbliższym położeniu pojawi się ikona: ▲ a w najdalszym: ▲.
- <u>BLC:</u> (kompensacja światła tylnego). Jeżeli obraz na ekranie wygląda na przyciemniony, w ciągu dnia, problemem może być tylnie światło. Wtedy należy użyć tej funkcji. Ikona: S pojawi się na ekranie.
- c. <u>WB</u>: (balans bieli) Jeżeli kolory obrazu są przekłamane można użyć funkcji balans bieli. Jest 6 różnych trybów: Indoor Mode (tryb wewnętrzny) → Outdoor Mode (tryb zewnętrzny) → Touch Mode III ATW WB-MAN ręczny Automatic automatyczny.
- d. <u>ZOOM</u>: użytkownik może przybliżać lub oddalać obserwowany obszar, zależnie od wyboru wskaźnik wyświetlany na ekranie: <sup>W</sup> będzie się zmieniał.
- e. <u>Electronic Shutter</u>: (elektr. migawka) jest ustawiona automatycznie na: 1/50 sek. apo włączeniu kamery. Symbol: "50" jest wyświetlony na ekranie.
- f. B&W (tryb czarno-biały): Normalnie kamera pracuje w trybie OFF tej funkcji. W momencie gdy symbol "B&W" pojawi się na ekranie oznacza to że kamera pracuje w trybie czarno-białym.
- g. <u>AES</u>: ręczna/automatyczna.
- h. <u>Zero Lux</u>: Tryb pracy przy niskim poziomie oświetlenia zewnętrznego. Automatycznie włącza się gdy poziom oświetlenia spada poniżej 1Lux. Na ekranie pojawia się wtedy ikona: 💽 . Można również włączyć ten tryb pracy ręcznie..

### III. Konfiguracja kamery

- 1. Schemat podłączenia
- 1)

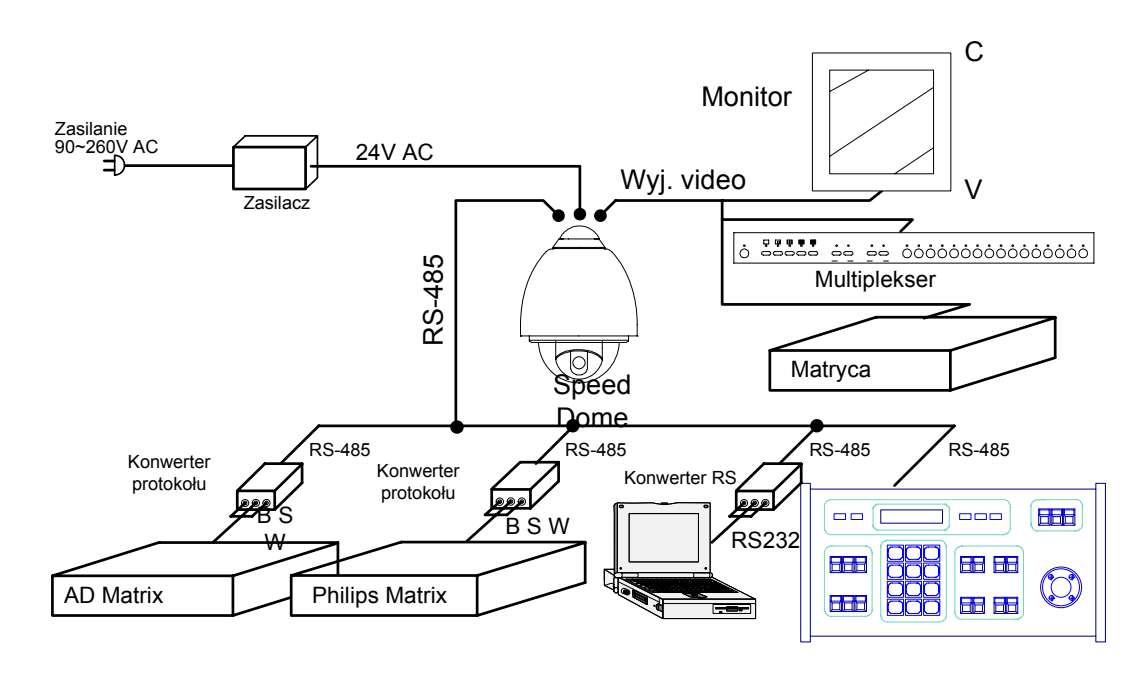

### 2) Przełącznik adresu ID urządzenia / protokołu PTZ

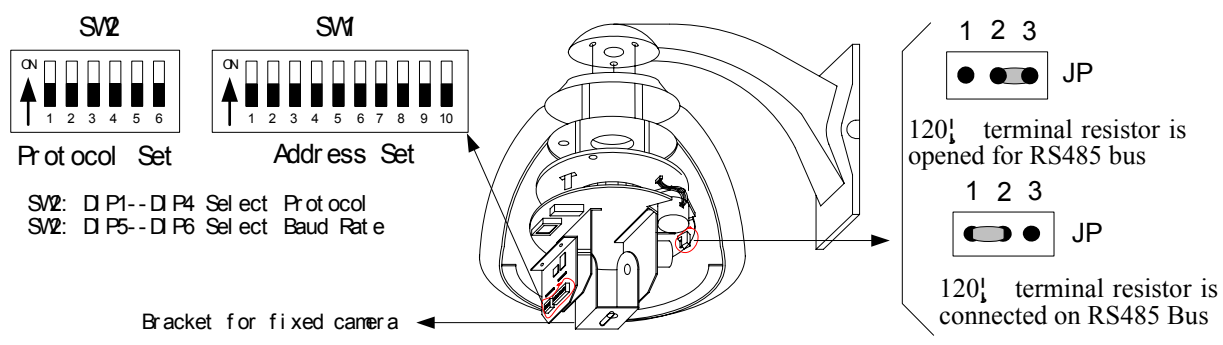

Figure 2

2. Ustawienie przełączników. Jak pokazano na rys. 2, SW1 jest używany do adresu urządzenia (od 1 do 1023). Bity od DIP-10 do DIP-1 reprezentują liczby w zakodowane w systemie binarnym. Stan ON oznacza 1 binarną a OFF binarne 0.

| 2 |   |
|---|---|
| J | ٠ |

| Adresy | Stany na przełącznikach |       |       |       |       |       |       |       |       |        |
|--------|-------------------------|-------|-------|-------|-------|-------|-------|-------|-------|--------|
| ID     | DIP-1                   | DIP-2 | DIP-3 | DIP-4 | DIP-5 | DIP-6 | DIP-7 | DIP-8 | DIP-9 | DIP-10 |
| 1      | ON                      | OFF   | OFF   | OFF   | OFF   | OFF   | OFF   | OFF   | OFF   | OFF    |
| 2      | OFF                     | ON    | OFF   | OFF   | OFF   | OFF   | OFF   | OFF   | OFF   | OFF    |
| 3      | ON                      | ON    | OFF   | OFF   | OFF   | OFF   | OFF   | OFF   | OFF   | OFF    |
| 4      | OFF                     | OFF   | ON    | OFF   | OFF   | OFF   | OFF   | OFF   | OFF   | OFF    |
| 5      | ON                      | OFF   | ON    | OFF   | OFF   | OFF   | OFF   | OFF   | OFF   | OFF    |
| 6      | OFF                     | ON    | ON    | OFF   | OFF   | OFF   | OFF   | OFF   | OFF   | OFF    |
| 7      | ON                      | ON    | ON    | OFF   | OFF   | OFF   | OFF   | OFF   | OFF   | OFF    |
| 8      | OFF                     | OFF   | OFF   | ON    | OFF   | OFF   | OFF   | OFF   | OFF   | OFF    |
| 9      | ON                      | OFF   | OFF   | ON    | OFF   | OFF   | OFF   | OFF   | OFF   | OFF    |
| 10     | OFF                     | ON    | OFF   | ON    | OFF   | OFF   | OFF   | OFF   | OFF   | OFF    |
| 11     | ON                      | ON    | OFF   | ON    | OFF   | OFF   | OFF   | OFF   | OFF   | OFF    |
| 12     | OFF                     | OFF   | ON    | ON    | OFF   | OFF   | OFF   | OFF   | OFF   | OFF    |
| 13     | ON                      | OFF   | ON    | ON    | OFF   | OFF   | OFF   | OFF   | OFF   | OFF    |

### Instrukcja obsługi kamery wolnoobrotowej

|          |     |     |     |     |     |     | 1   |     | 1   |     |
|----------|-----|-----|-----|-----|-----|-----|-----|-----|-----|-----|
| 14       | OFF | ON  | ON  | ON  | OFF | OFF | OFF | OFF | OFF | OFF |
| 15       | ON  | ON  | ON  | ON  | OFF | OFF | OFF | OFF | OFF | OFF |
| 16       | OFF | OFF | OFF | OFF | ON  | OFF | OFF | OFF | OFF | OFF |
| 17       | ON  | OFF | OFF | OFF | ON  | OFF | OFF | OFF | OFF | OFF |
| 18       | OFF | ON  | OFF | OFF | ON  | OFF | OFF | OFF | OFF | OFF |
|          |     |     |     |     |     |     |     |     |     |     |
| 1023     | ON  | ON  | ON  | ON  | ON  | ON  | ON  | ON  | ON  | ON  |
| Tabela 1 |     |     |     |     |     |     |     |     |     |     |

Przykładowe ustawienia:

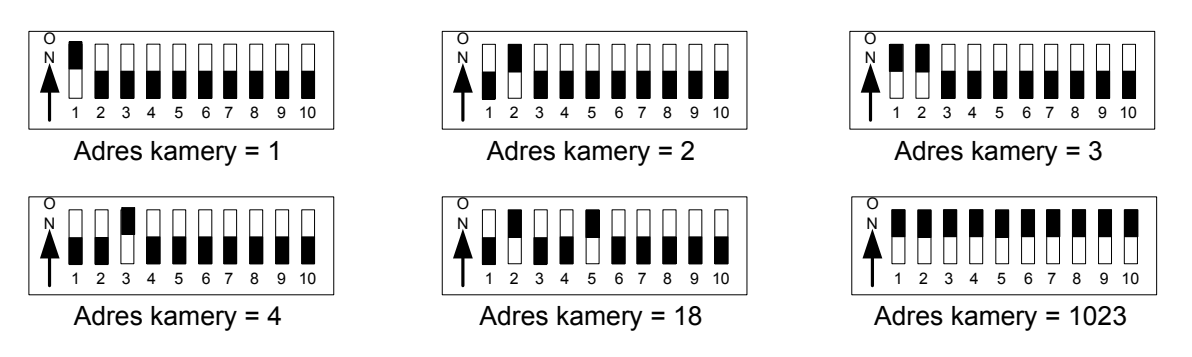

**4.** Ustawienie protokołu PTZ i baud rate. SW2 jest używany do ustawienia protokołu komunikacji i prędkości baud rate. Bity od DIP-4 do DIP-1 SW2 są używane do ustawienia protokołu (1 z 16 dostępnych). Kolorem czerwony oznaczono protokoły nieaktywne. Poniżej tabelka z kodami poszczególnych protokołów:

| Rodzaj       |       | Ust   | Normalny<br>baudrate |       |       |       |
|--------------|-------|-------|----------------------|-------|-------|-------|
| protokołu    | DIP-1 | DIP-2 | DIP-3                | DIP-4 | DIP-5 | DIP-6 |
| MINKING A01  | OFF   | OFF   | OFF                  | OFF   | ON    | ON    |
| MINKING B01  | ON    | OFF   | OFF                  | OFF   | OFF   | ON    |
| SANTACHI     | OFF   | ON    | OFF                  | OFF   | OFF   | ON    |
| PELCO-D      | ON    | ON    | OFF                  | OFF   | OFF   | ON    |
| PELCO-P/4800 | OFF   | OFF   | ON                   | OFF   | ON    | OFF   |
| PELCO-P/9600 | OFF   | OFF   | UN                   | OFF   | OFF   | OFF   |
| PANASONIC    | ON    | OFF   | ON                   | OFF   | OFF   | ON    |
| LONGCOMITY   | OFF   | ON    | ON                   | OFF   | OFF   | ON    |
| HUNDA600     | ON    | ON    | ON                   | OFF   | OFF   | ON    |
| LILIN        | OFF   | OFF   | OFF                  | ON    | ON    | ON    |
| VICON        | ON    | OFF   | OFF                  | ON    | ON    | ON    |
| MOLYNX       | OFF   | ON    | OFF                  | ON    | OFF   | OFF   |
| KALATEL      | ON    | ON    | OFF                  | ON    | ON    | ON    |
| VCL          | OFF   | OFF   | ON                   | ON    | OFF   | OFF   |
| DAIWA        | ON    | OFF   | ON                   | ON    | OFF   | ON    |
| ALEC         | OFF   | ON    | ON                   | ON    | OFF   | ON    |
| UTRALK       | ON    | ON    | ON                   | ON    | OFF   | ON    |

### Tabela 2

Schematy ustawień wieloprzełącznika, protokoły wraz z ich normalnymi prędkościami

Minking B01/9600Bps

PELCO P/ 4800Bps

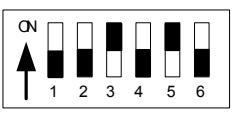

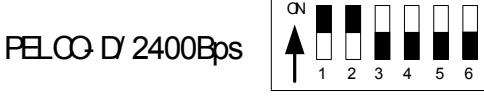

PELCO P/ 9600Bps

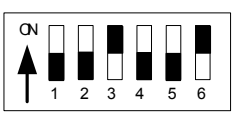

5. Ustawienie prędkości komunikacji - Baud Rate. Jeżeli sterownik wymaga niestandardowego ustawienia baud rate można to ustawić w następujący sposób:

| Doud rate | DID 1 | DID 2 |       |       | Ustawienie |       |  |
|-----------|-------|-------|-------|-------|------------|-------|--|
| Daud Tale | DIP-1 | DIP-2 | DIP-5 | DIP-4 | DIP-5      | DIP-6 |  |
| 2400bps   |       |       |       |       | OFF        | OFF   |  |
| 4800bps   |       |       |       |       | ON         | OFF   |  |
| 9600bps   |       |       |       |       | OFF        | ON    |  |
| 19200bps  |       |       |       |       | ON         | ON    |  |

- 6. Ustawienie rezystora krańcowego. Jumper JP1 jest opcjonalnym przełącznikiem 120 $\Omega$  rezystora końcowego RS485, jeżeli stan jest na 2—3, 120  $\Omega$  rezystor krańcowy jest otwarty a szyna 485 jest niepodłączona; kiedy zaś jest on w stanie 1—2, 120 $\Omega$  rezystor krańcowy jest podłączony równolegle z szyną 485. W systemie szyny RS485, tylko jedna kamera musi mieć krańcowy rezystor podłączony w obwodzie pozostałe kamery rezystor tan mają rozwarty. Cała ta procedura ma na celu ochronę systemu. Generalnie chodzi o to, aby kamera znajdująca się najdalej od centrum sterowania miała ten rezystor zwarty a inne pozostałe kamery nie.
- 7. Inne dodatkowe funkcje. W niektórych protokołach jak np."PELCO-D" i "PELCO-P" presety 51 i 64 zoastały zamienione miejscami tak, aby używanie specyficznych funkcji było możliwe. Generalnie presety komend mogą być różne w różnych rotokołach PTZ.

| Dragat | Europa                                               | Wywołanie              |                     |  |  |  |
|--------|------------------------------------------------------|------------------------|---------------------|--|--|--|
| Pleset | Гипксја                                              | Call Preset            | Preset              |  |  |  |
| 51     |                                                      | Kamera wolnoobrotowa   | Trasa               |  |  |  |
| 52     | Auto skanowanie                                      | Kamera średnioobrotowa | Ustawienie punktu A |  |  |  |
| 53     |                                                      | Kaera szybkoobrotowa   | Ustawienie punktu B |  |  |  |
| 54     | Zasielanie kamery                                    | On                     | Off                 |  |  |  |
| 55     | Back light *                                         | On                     | Off                 |  |  |  |
| 56     | ICR                                                  | On                     | Off                 |  |  |  |
| 57     | OSD (niektóre moduły kamer<br>maja swoje własne OSD) | On                     | Off                 |  |  |  |
| 58     | Cyfrowy Zoom                                         | On                     | Off                 |  |  |  |
| 59     | Focus                                                | Auto                   | Manual              |  |  |  |
| 60     | Iris                                                 | Auto                   | Manual              |  |  |  |
| 61     |                                                      | Auto                   | Manual              |  |  |  |
| 62     | Balans bieli                                         | Wew.                   | Zew.                |  |  |  |
| 63     |                                                      | ATW                    | One Push WB         |  |  |  |
| 64     |                                                      |                        |                     |  |  |  |

Poniżej przykładowa tabelka z komendami.

### IV. Rodzaje instalacji

1) Wymiary

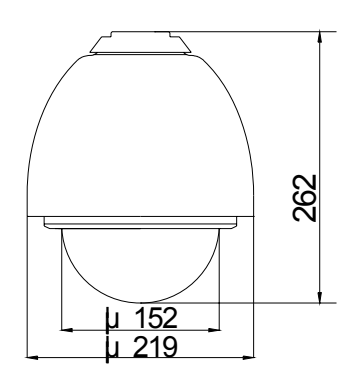

Figure 3

- Rodzaje intalacji
  a) Naścienna

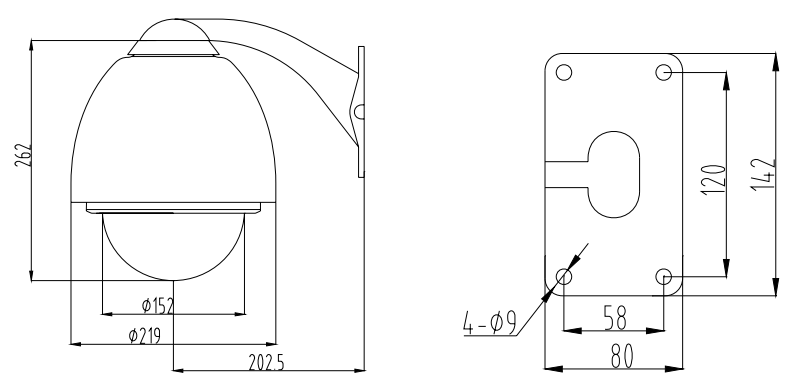

Figure 4

b) Sufitowa

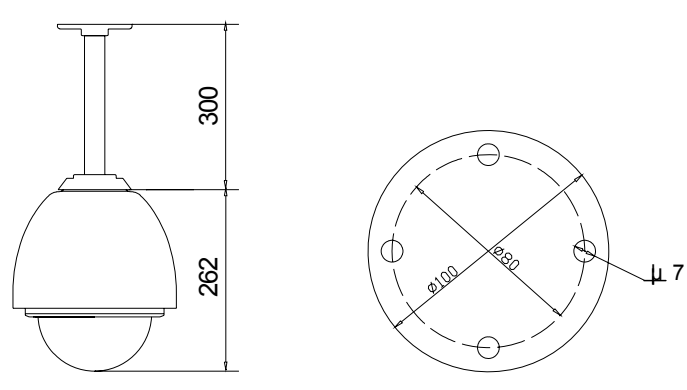

Figure 5

### 1. Kroki instalacji – instalacja naścienna

- 1. Otwórz pudło i ostrożnie wyjmij z niego kamerę i jej akcesoria
- 2. Odkręć i zdejmij zew. osłonę. (patrz Rys. 6) Uwaga: kroki 2,3,4,5 mogą być ominięte gdy nie ma potrzeby ustawiania protokołu PTZ i adresu urządzenia
- 3. Odmontuj i zdejmij wewnętrzną osłonę. (Rys. 7)
- 4. Ustaw odpowiednie położenie wieloprzelącznika, zależnie od wymaganego protokołu PTZ, oraz odpowiedni adres ID i baud rate

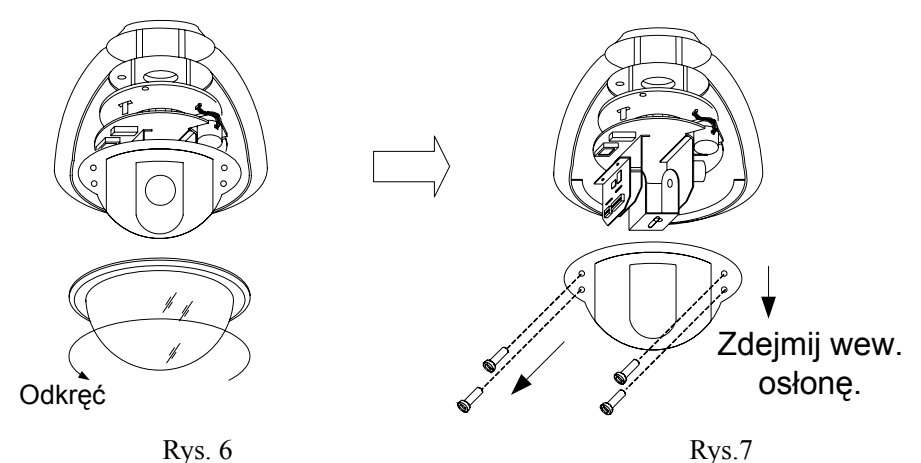

5. Zamontuj wew. osłonę z powrotem (Rys.8)

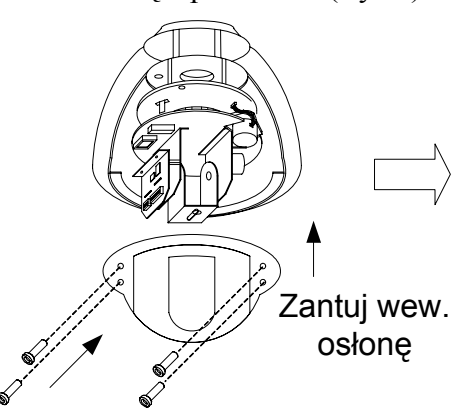

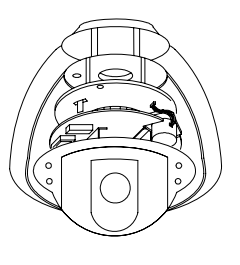

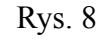

- 6. Zdejmij osłonę uchwytu naściennego (patrz Rys. 9)
- 7. Przymocuj uchwyt do ściany (patrz Rys. 10)
- 8. Przeciągnij okablowanie przez uchwyt (patrz Rys .11)

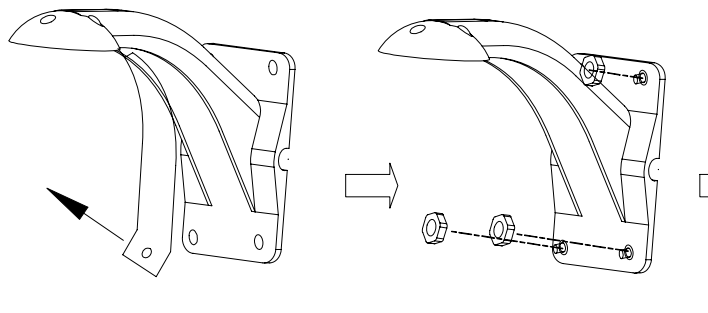

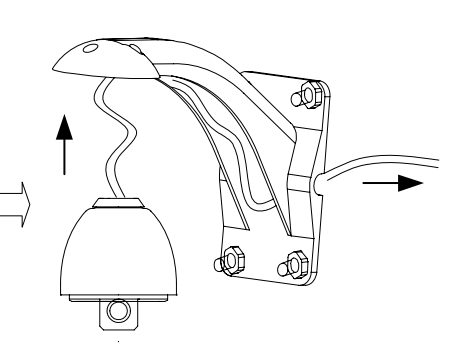

Rys. 9

Rys. 10

Rys. 11

- 9. Zamontuj aluminiową obudowę na uchwycie (Rys. 12)
- 10. Zamontuj zew. Osłonę. Rys. 13

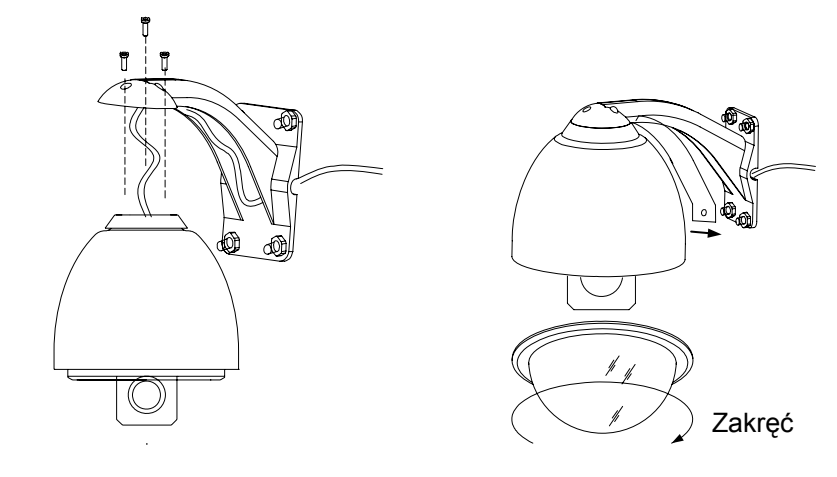

Rys. 12

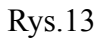

11. Podłącz przewody tak jak pokazano na rysunku 14.

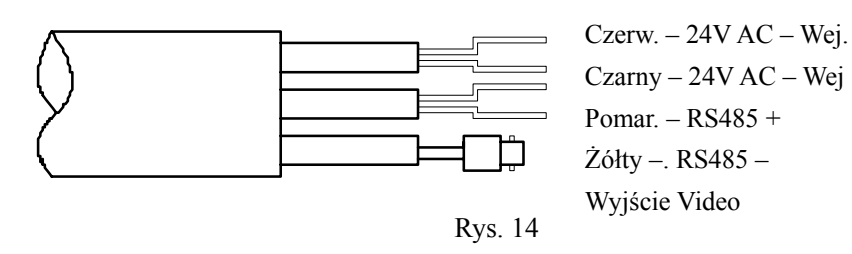

| V. | <b>Parametry</b> | techniczne | * |
|----|------------------|------------|---|
|----|------------------|------------|---|

|                                           | Matryca CCD                   | 1/4"kolor CCD                            |  |  |  |
|-------------------------------------------|-------------------------------|------------------------------------------|--|--|--|
|                                           | Efektywne piksele             | 752H×582V 440000 pikseli PAL             |  |  |  |
|                                           | Wyjście video                 | 1.0Vp-p/75Ω                              |  |  |  |
|                                           | Balans bieli                  | Auto / Ręczny                            |  |  |  |
|                                           | Zasilanie                     | AC24V±10% 1.25A                          |  |  |  |
| spec                                      | Pobór mocy                    | 30VA (z wiatraczkiem i grzałką)          |  |  |  |
|                                           | Waga                          | 4Kg                                      |  |  |  |
|                                           | Instalacja                    | Naścienna                                |  |  |  |
|                                           | Wilgotność względna           | 10-75%                                   |  |  |  |
|                                           | Temperatura pracy             | 0 ~40                                    |  |  |  |
|                                           | Skanowanie                    | 15.625KHz(H) 50Hz(V)                     |  |  |  |
|                                           | Rozdzielczość                 | 480 TVL                                  |  |  |  |
| Camera                                    | Sygnał/szumy                  | > 48db                                   |  |  |  |
| function                                  | Elektroniczna<br>migawka      | 1/3 1/10000sec                           |  |  |  |
|                                           | Czułość                       | 0.01 1Lux(F1.6)                          |  |  |  |
| Long                                      | Zoom                          | Optyczny 36x/35x/ 27x / 26x i 12×Cyfrowy |  |  |  |
| LEIIS                                     | Iris                          | Automatyczny / Ręczny                    |  |  |  |
| parameter                                 | Fokus                         | Automatyczny / Ręczny                    |  |  |  |
|                                           | Prędkość obrotu (Pan)         | 0 15°/s                                  |  |  |  |
| Dome                                      | Prędkość wychylenia<br>(Tilt) | 0 15°/s                                  |  |  |  |
| Function                                  | Pozycje preset                | 64 presetów (max)                        |  |  |  |
|                                           | Trasy                         | 6 tras maks.                             |  |  |  |
| (*) – Zależne od wersji modułu kamerowego |                               |                                          |  |  |  |

| Problem                      | Możliwa przyczyna                        | Rozwiązanie                                                    |  |
|------------------------------|------------------------------------------|----------------------------------------------------------------|--|
|                              | Zasilacz zepsuty lub za słaby            | Wymienić                                                       |  |
| Brak reakcji po<br>właczeniu | Złe podłączenie zasilania                | Sprawdzić / poprawić                                           |  |
|                              | Przewody uszkodzone                      | Wymienić                                                       |  |
| Nieprawidłowy samo           | Problem mechaniczny                      | Naprawić                                                       |  |
| włączeniu zasilania          | Pan/tilt może być zaklinowany            | Sprawdź / popraw                                               |  |
| na obrazie                   | Zbyt słabe zasilanie                     | Wymień zasilacz na właściwy                                    |  |
|                              | Złe podłączenie VF                       | Popraw                                                         |  |
| kontrolny przebieg ale       | Uszkodzona wtyczka VF                    | Wymień                                                         |  |
| brak obrazu                  | Kamera uszkodzona                        | Wymień                                                         |  |
| Prawidłowy samo              | Złe podłączenie kabli<br>telemetrycznych | Popraw                                                         |  |
| kontrolny przebieg ale       | Zły adres ID                             | Popraw                                                         |  |
| brak sterowania              | Zły protokół PTZ                         | Popraw w urządzenie i/lub<br>sterowniku i zresetuj             |  |
| Nie stabilau abrog           | Uszkodzona wtyczka VF                    | Wymień                                                         |  |
| The stability obtaz          | Zbyt mało prądu                          | Wymień zasilacz                                                |  |
|                              | Nieprawidłowy samo kontrolny przebieg    | Uruchom ponownie                                               |  |
| Głowica pan tilt nie         | Uszkodzone złącze kabla<br>sterowania    | Wymień                                                         |  |
| odpowiada                    | Problem z sterowaniem kamerą             | Restartuj                                                      |  |
|                              | Zbyt duży ładunek lub zbyt duży dystans  | Zewrzyj rezystor 120Ωna<br>najdalszej od sterownika<br>kamerze |  |

## VII. Problemy i ich rozwiązywanie